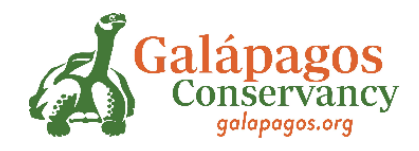

## MANUAL DE USUARIO

# PARA APLICACIÓN DE PROYECTOS

#### <u>Paso 1</u>

- Ingresar a: galapagos\_grants (webportalapp.com)
- Página de Inicio

| → C O A https://webportalapp.com/sp/log                                                                                                    | jin/galapagos_grants                      | ☆                     | ⊚ ≡             |
|----------------------------------------------------------------------------------------------------|-------------------------------------------|-----------------------|-----------------|
|                                                                                                    | Galápagos<br>Conservancy<br>galapagos.org |                       | ^               |
|                                                                                                    |                                           |                       | 0               |
| Galapagos Conservation Grant Program<br>Sign In/Sign Up Instructions                                                                                                    | Sign In<br><sup>Email</sup>               |                       |                 |
| For New Users:                                                                                                    | Password                                  |                       |                 |
| By clicking <b>Sign Up</b> , you will be prompted to enter<br>your email address and create a password. Once you                                                                                                    |                                           | ۲                     |                 |
| nave cnosen your password, your account will be<br>created and you will gain access to the portal.                                                                                                    | Log In                                    | Forgot your password? |                 |
| For Returning Users:                                                                                                    | Need an Account?                          |                       |                 |
| Sign into the portal using the email address and the<br>password you created when you originally signed up<br>for the portal. If you have forgotten your password,<br>click "Forgot your password?" and follow the<br>prompts to reset your password. | Sign Up                                   |                       | Pairie - Terher |

#### Paso 2

• Cambiar el idioma si es necesario

| $\rightarrow$ G                                                                                                    | O A https://webportalapp.com/sp/login/g                                                                                                    | alapagos_grants                           | ☆                     |   | ◙ |
|----------------------------------------------------------------------------------------------------|----------------------------------------------------------------------------------------------------|-------------------------------------------|-----------------------|---|---|
|                                                                                                    | G                                                                                                    | Galápagos<br>Conservancy<br>galapagos.org |                       |   |   |
|                                                                                                    |                                                                                                    |                                           |                       | ٥ |   |
| Galapagos Cons<br>Sign In/Sign Up I                                                                                                    | ervation Grant Program<br>Instructions                                                                                                    | Sign In<br>Email                          | Spanish               | 1 |   |
| For New Users:<br>By clicking Sign Up<br>your email address<br>have chosen your p<br>created and you will                                                  | , you will be prompted to enter<br>and create a password. Once you<br>assword, your account will be<br>gain access to the portal.                       | Password<br>Log In                        | Forgot your password? |   |   |
| For Returning Use<br>Sign into the portal I<br>password you create<br>for the portal. If you<br>click "Forgot your p<br>prompts to reset you<br>retwoid/0: | rs:<br>using the email address and the<br>ed when you originally signed up<br>have forgother your password,<br>assword?" and follow the<br>ur password. | Need an Account?                          |                       |   |   |

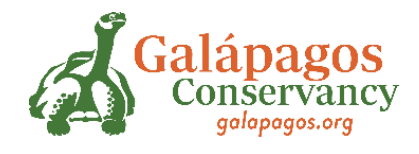

#### Paso 3

• Crear Usuario y contraseña e INSCRIBIRSE

| → C O A ⊶ https://webportalapp.com                                                                        | m/sp/signup/galapagos_grants 🗘                                                                     |   |
|----------------------------------------------------------------------------------------------------|----------------------------------------------------------------------------------------------------|---|
| Programa de Subvenciones para la                                                                          | Inscribirse                                                                                        |   |
| Conservación de Galápagos<br>Instrucciones de inicio de<br>sesión/registro                                | Ingrese una dirección de correo electrónico y elija una contraseña para<br>crear una nueva cuenta. |   |
|                                                                                                    | Correo electrónico                                                                                 |   |
| Para nuevos usuarios:                                                                                     | judith@galapagos.org                                                                               |   |
| Haciendo click <b>Inscribirse</b> , se le pedirá que<br>ingrese su dirección de correo electrónico y cree | Clave                                                                                              |   |
| una contraseña. Una vez que haya elegido su<br>contraseña, se creará su cuenta y obtendrá                 | •••••••••••••••••••••••••••••••••••••••                                                            |   |
| acceso al portal.                                                                                         | Debe contener al menos una letra minúscula                                                         |   |
|                                                                                                    | <ul> <li>Debe contener al menos una letra mayuscula</li> <li>Debe contener un número</li> </ul>    |   |
| Para usuarios recurrentes:                                                                                | Debe tener entre 8 y 32 caracteres                                                                 |   |
| laicio soción on ol portal con la dirección de                                                            | No debe ser una dirección de correo electrónico.                                                   |   |
| correo electrónico y la contraseña que creó                                                               | Confirmar contraseña                                                                               |   |
| cuando se registró originalmente en el portal. Si                                                         | ••••••••                                                                                           |   |
| ha olvidado su contraseña, haga clic en "                                                                 |                                                                                                    |   |
| ¿Olvidaste tu contrasena? " y sigue las                                                                   | Las contraseñas deben coincidir                                                                    |   |
| Indicaciones para restablecer tu contrasena.                                                              |                                                                                                    |   |
|                                                                                                    | Inscribirse                                                                                        | 2 |

#### Paso 4

• Hacer Clic en: "Cree un Perfil para comenzar "

| Página principal                                                                                                    | Bienvenida, judith@galapagos.org 🎄 Spanish G                                                                                                 |
|----------------------------------------------------------------------------------------------------|----------------------------------------------------------------------------------------------------|
| DESCARGO DE RESPONSABILIDAD: Este sitio web está siendo traducido a través de "traducción automática" in                                                                                                    | mpulsada por Google.                                                                                                    |
| Al seleccionar un idioma del menú en la parte superior derecha, está solicitando que las páginas de este portal se<br>traducción automática, la conversión no es sensible al contexto y es posible que no convierta completamente el<br>garantizar la precisión del texto convertido ni somos responsables de los problemas resultantes. | e conviertan a un idioma que no sea inglés. Al igual que con cualquier<br>l texto en su significado previsto. Galapagos Conservancy no puede |
| Por favor haz click "+Crear un perfil para comenzar" empezar. Siempre puede editar su perfil haciendo clic en                                                                                                    | "Editar".                                                                                                    |
| No puede avanzar hasta que haya completado su perfil.                                                                                                    |                                                                                                    |
| [                                                                                                    |                                                                                                    |
| Cree un perfil para comenzar                                                                                                    |                                                                                                    |
|                                                                                                    |                                                                                                    |
|                                                                                                    |                                                                                                    |

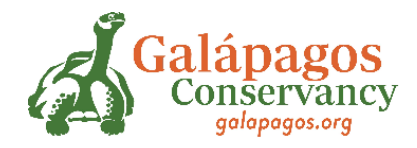

#### Paso 5

• Completar los datos requeridos para crear el Perfil

| → C                             | O A https://webportalapp.com/sp/profile_input/galapagos_grants | ☆                |              | ◙ |  |
|---------------------------------|----------------------------------------------------------------|------------------|--------------|---|--|
| Perfil -                        |                                                                | Guardar borrador | Crear perfil |   |  |
|                                 |                                                                |                  |              |   |  |
|                                 |                                                                |                  |              |   |  |
|                                 |                                                                |                  |              |   |  |
| Primer nomb                     | re*                                                            |                  |              |   |  |
|                                 |                                                                |                  |              |   |  |
| Apellido -                      |                                                                |                  |              |   |  |
| Número de M                     | llada Ana                                                      |                  |              |   |  |
| Numero de M                     | Παιολμμ                                                        |                  |              |   |  |
| Correo electr                   | ónico *                                                        |                  |              |   |  |
|                                 |                                                                |                  |              |   |  |
| ¿Cómo prefie                    | eres que te contactemos? *                                     |                  |              |   |  |
| ○ WhatsApp                      |                                                                |                  |              |   |  |
| <ul> <li>Correo elec</li> </ul> | ctrónico                                                       |                  |              |   |  |
| Género *                        |                                                                |                  |              |   |  |
| O Femenino                      |                                                                |                  |              |   |  |
| <ul> <li>Masculino</li> </ul>   |                                                                |                  |              |   |  |

#### <u> Paso 6</u>

• Leer las instrucciones y dar clic en EMPEZAR

| Para comenzar, haga clic en "+Empezar" a continuación. Cuando regrese a esta página de inicio, podrá ver el estado de su envío en la barra de estado coloreada debajo<br>de la tarjeta de envío.                                                                                                    |
|----------------------------------------------------------------------------------------------------|
| <ul> <li>Si la barra de estado es gris, su envío está en proceso de revisión y no es necesario tomar ninguna medida.</li> <li>Si la barra de estado es azul, se requiere una acción. Haga clic en la tarjeta de envío para completar.</li> <li>Si la barra de estado es rojo, hay un error. Comuníquese con el administrador de este programa.</li> </ul> |
| +                                                                                                    |
| Empezar                                                                                                    |

#### <u> Paso 7</u>

- Una vez completos los 3 pasos de la página, aparece la palabra COMPLETADO en color verde.
- Cuando este SEGURO de haber completado toda la informacion de su proyecto dar clic en ENTREGAR\*

\*Una vez entregada la informacion no podrá ser modificada.

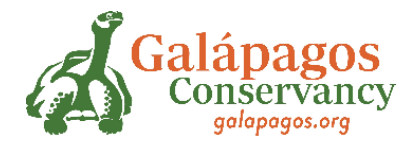

| $\leftarrow \rightarrow$ | C O A https://webportalapp.com/sp/workflow/galapagos_grants                                                                                                    | ☆        | = |
|--------------------------|----------------------------------------------------------------------------------------------------|----------|---|
|                          | Admisión de aplicaciones                                                                                                    | Entregar | ^ |
|                          | Complete cada paso que se detalla a continuación. Cuando se complete cada paso de este envio, el<br>botón "Enviar" a la derecha se volverá verde y se podrá hacer clic en él. | ~        |   |
|                          | IMPORTANTE:                                                                                                    |          |   |
|                          | El envío no se envía por completo hasta que haga clic en el botón verde "Enviar". Una vez que haga clic en<br>"Enviar", el envío ya no será editable.                         |          |   |
|                          | Paso 1 Aplicación completo                                                                                                    | Editar   |   |
|                          | Una vez que haya completado su solicitud, complete los pasos 2 y 3 que se enumeran a continuación.                                                                            |          |   |
|                          | Paso 2 Objetivos y resultados                                                                                                    | Editar   |   |
|                          | El programa de subvenciones de Galápagos requiere que los solicitantes ingresen al menos un<br>objetivo y actividades asociadas.                                              |          | ľ |
|                          | Paso 3 Partidas presupuestarias                                                                                                    | Editar   | ~ |

#### Paso 8

• Finalizado y entregado el formulario debe aparecer el siguiente mensaje:

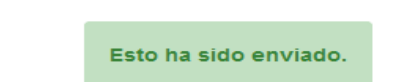

#### Paso 9

• Cuando la solicitud esté enviada y presentada, regresar a página principal y así deberá quedar su pantalla:

| Para comenzar, haga clic en "+Empezar" a continuación. Cuando regrese a esta página de inicio, podrá ver el estado de su envío en la barra de estado coloreada debajo de la tarjeta de envío.                                                                                                    |
|----------------------------------------------------------------------------------------------------|
| <ul> <li>Si la barra de estado es gris, su envío está en proceso de revisión y no es necesario tomar ninguna medida.</li> <li>Si la barra de estado es azul, se requiere una acción. Haga clic en la tarjeta de envío para completar.</li> <li>Si la barra de estado es rojo, hay un error. Comuniquese con el administrador de este programa.</li> </ul> |
| Judith Moreira  <br>JUDITH                                                                                                    |
| Creado en 07/07/2022                                                                                                    |
| Solicitud presentada                                                                                                    |

• Caso contrario debe regresar a llenar el formulario correctamente.

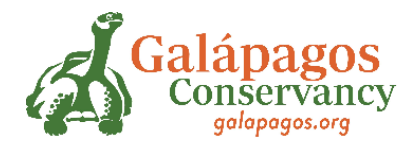

### Como descargar su aplicación

1.- Para descargar su aplicación debe dar clic en solicitud presentada de la página anterior.

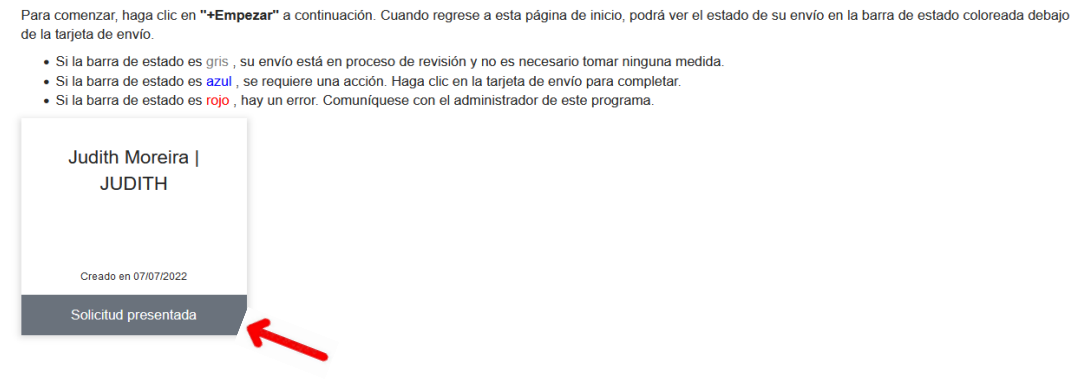

2. Dar clic en Vista

| Admisión de aplicaciones                                                                             | Ø | Esto ha sido enviado. |
|----------------------------------------------------------------------------------------------------|---|-----------------------|
| Gracias por enviar                                                                                   |   |                       |
| Su envío está ahora bajo revisión y se le contactará si se necesita información adicional.           |   |                       |
|                                                                                                    |   |                       |
| Paso 1 Aplicación                                                                                    |   | Vista                 |
| Una vez que haya completado su solicitud, complete los pasos 2 y 3 que se enumeran a<br>continuación |   |                       |

### 3.- Ctrl+P, seleccionar guardar como PDF, y podrá obtener su aplicación en digital

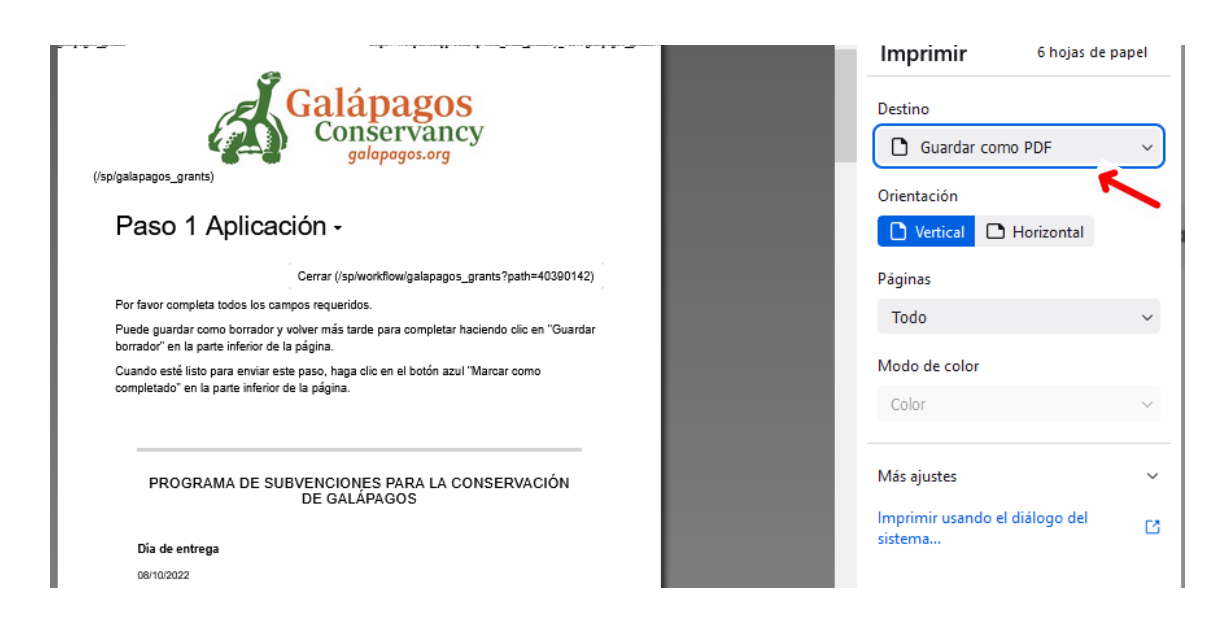